## І. Установка драйвера Адаптера USB-K-line

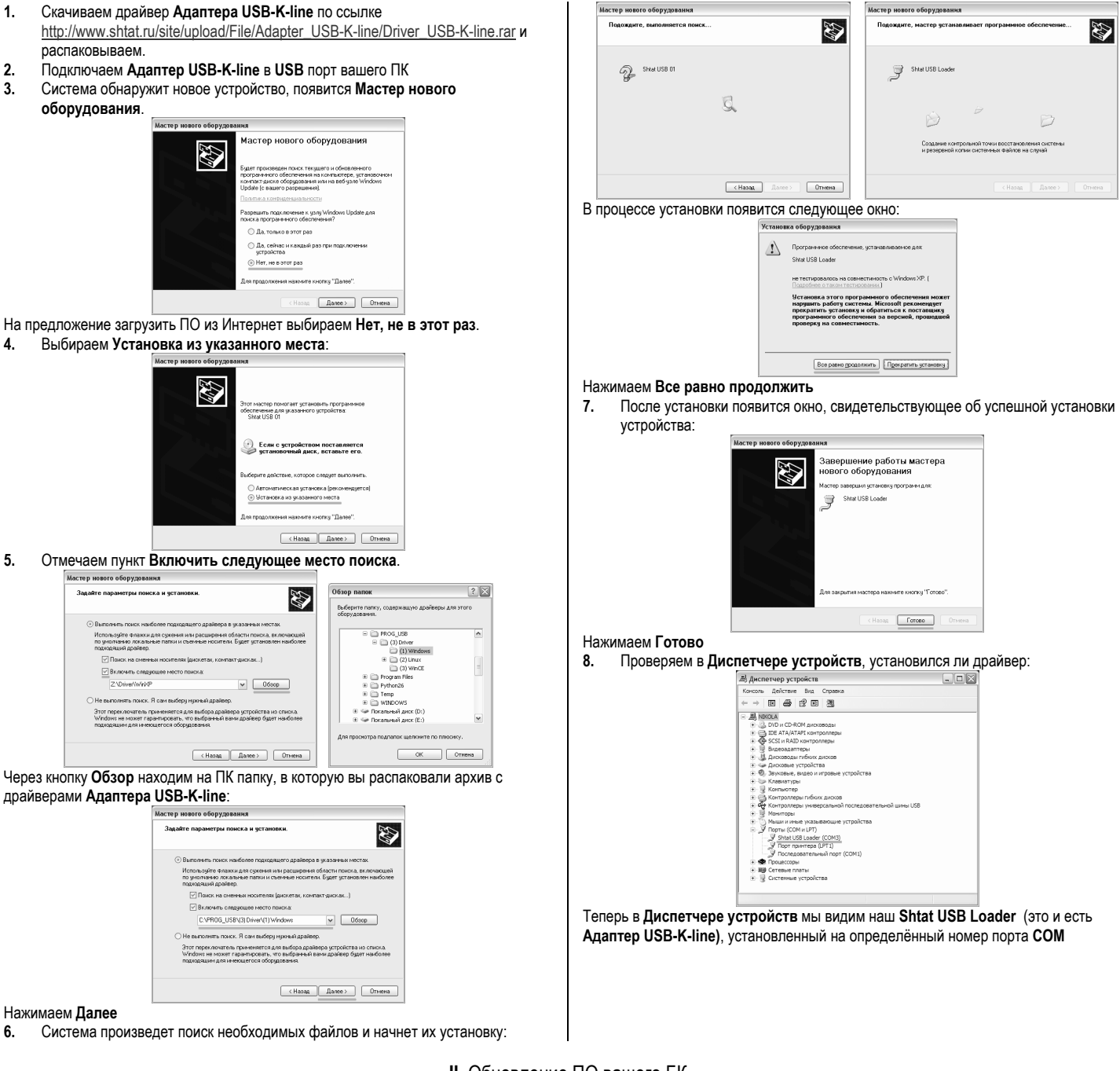

## II. Обновление ПО вашего БК

- Скачиваем программу-загрузчик BootLoader-USB по ссылке <u>http://www.shtat.ru/site/upload/File/obnovlenie\_po/BootLoader-USB.rar</u> ги распаковываем.
- Также скачиваем соответствующую прошивку для вашего БК по ссылке <u>http://shtat.ru/obnovlenie\_po/</u> и распаковываем.
- 3. Запускаем программу-загрузчик BootLoader-USB

| 030     | Загрузчик обновленного по<br>НИЛ-15, ТГУ<br>ШТАТ, 2007г. | Загрузнть фай |
|---------|----------------------------------------------------------|---------------|
| Порт СО | M1 v                                                     |               |

 Выбираем соответствующий номер порта COM, занятый Адаптером USB-Kline. Номер порта COM можно узнать в Диспетчере устройств.

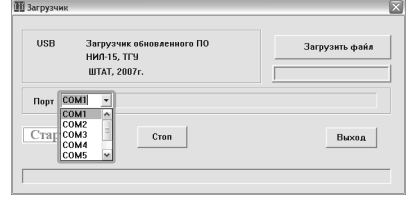

5. Нажимаем на кнопку Загрузить файл (обязательно выбрать тип файла .hex) и выбираем соответствующий файл для загрузки.

| USB                                                                     | Загрузчик обн<br>НИЛ-15, ТГУ<br>ШТАТ, 2007г. | овленного ПО                 |       | 3arpy: | нть файл |
|-------------------------------------------------------------------------|----------------------------------------------|------------------------------|-------|--------|----------|
| Порт СОМЗ                                                               | •                                            |                              |       |        |          |
| Старт ISF                                                               |                                              | Стоп                         |       |        | Выход    |
|                                                                         |                                              |                              |       |        |          |
| Открыть                                                                 |                                              |                              |       |        | ? 🗙      |
| Папка                                                                   | : 🗀 110X5M                                   |                              | •     | r 🗉 •  |          |
| Нодартие<br>Документы<br>Рабочий стол<br>Мон документь<br>Мой компьютер | Apxve<br>110XSM_1_Sa                         | нех                          |       |        |          |
| Сетевое                                                                 | Имя файла:                                   | 110X5M_1_8a.HEX              |       | •      | Открыть  |
| окружение                                                               | Тип файлов:                                  | No Extending Mode Intel HEX( | 'hex) | *      | Отмена   |
|                                                                         |                                              |                              |       | -      |          |

6. Нажимаем на кнопку Старт ISP (в строке статуса появится надпись Ожидание включения).

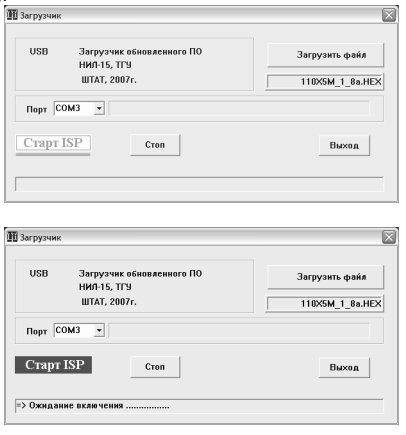

- 7. Подключаем БК к колодке соответствующего переходника.
- 8. Следим за выполнением программирования по строке статуса и по индикатору выполнения. Если программирование БК не началось, то отключаем и снова подключаем БК к колодке переходника.

| JSB Загрузчик обн<br>НИЛ-15, ТГУ | ювленного ПО | Загрузить файл  |
|----------------------------------|--------------|-----------------|
| WTAT, 2007r.                     |              | 110X5M_1_8a.HEX |
| <sub>орт</sub> сомз 👻            | Cron         | Bilixon         |
| upi ioi                          | croir        | Distoff         |

9. После завершения программирования появится окно запуска БК. Нажимаем кнопку ОК и отключаем БК.

| USB    | Загрузчик обн<br>нил.15 тгч | овленного ПО                                | Загрузить файл |
|--------|-----------------------------|---------------------------------------------|----------------|
|        | WTAT, 2007r.                | Запуск АР                                   | 110×5M_1_8a.HE |
| Порт С | 0M3 -                       | Загрузка окончена.<br>Запустить контроллер? |                |
|        |                             | ОК Отмена                                   |                |
| Старт  | ISP                         | Uton                                        | Выход          |

- 10. Обновление ПО завершено.
- Закрываем программу-загрузчик BootLoader-USB, обязательно нажав кнопку 11. выход.

| USB   | Загрузчик обновленного ПО<br>НИЛ-15, ТГУ | Загрузить файл  |
|-------|------------------------------------------|-----------------|
|       | ШТАТ, 2007г.                             | 110×5M_1_8a.HEX |
| юрт С | омз 💌                                    |                 |
| тарт  | ISP Стоп                                 | Выход           |
|       |                                          |                 |

| СВИДЕТЕЛЬСТВО О СООТВЕТСТВИИ И ПРИЁМКЕ                                                                                                    |                                                 |
|----------------------------------------------------------------------------------------------------|-------------------------------------------------|
| Изделие «ШТАТ Адаптер USB-K-line», заводской<br>№ соответствует техническим данным,<br>приведённым в настоящем Руководстве, выполняет<br>свои функции, проверен продавцом, не оказывает<br>вредного воздействия на окружающую среду и<br>человека. | Бортовые компьютеры                             |
| Дата выпуска<br>Версия ПО                                                                                                    | Адаптер USB-K-line                              |
| Подпись лиц,<br>ответственных за приёмку                                                                                                    |                                                 |
| Штамп ОТК                                                                                                    | Назначение                                      |
| РФ 445020 Самарская обл., г.Тольятти, а/я 2911<br>Претензии потребителей направлять:<br>E-mail: shtat-service@mail.ru<br>телефон: (8482) 53-91-97                                                                                                  | Обновление ПО бортовых компьютеров<br>по K-line |
| Телефон техподдержки 🖀 8 902 299 41 05                                                                                                    |                                                 |
| v.3                                                                                                    |                                                 |

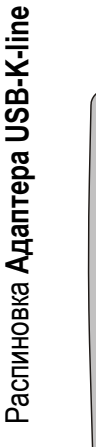

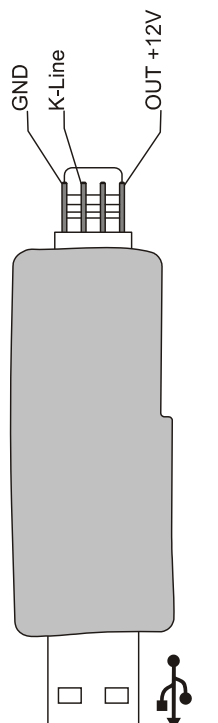

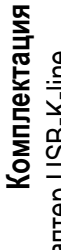

- Адаптер USB-K-line
- Переходник USB-110/115

Ę Ë

Ë.

Руководство •

Примечание: информация о соответствии БК и переходника на <u>www.shtat.ru</u>